図書システム

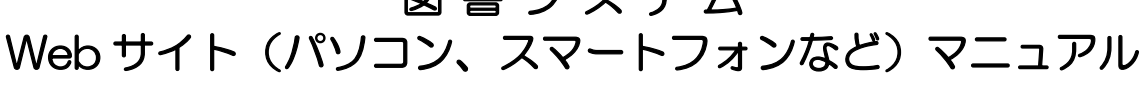

https://ilisod003.apsel.jp/futtsu/

●利用者メニューの使い方

ログインの方法、利用者状況の照会(貸出・予約状況、予約、延長) ②検索画面の使い方

本の調べかた、予約のしかた

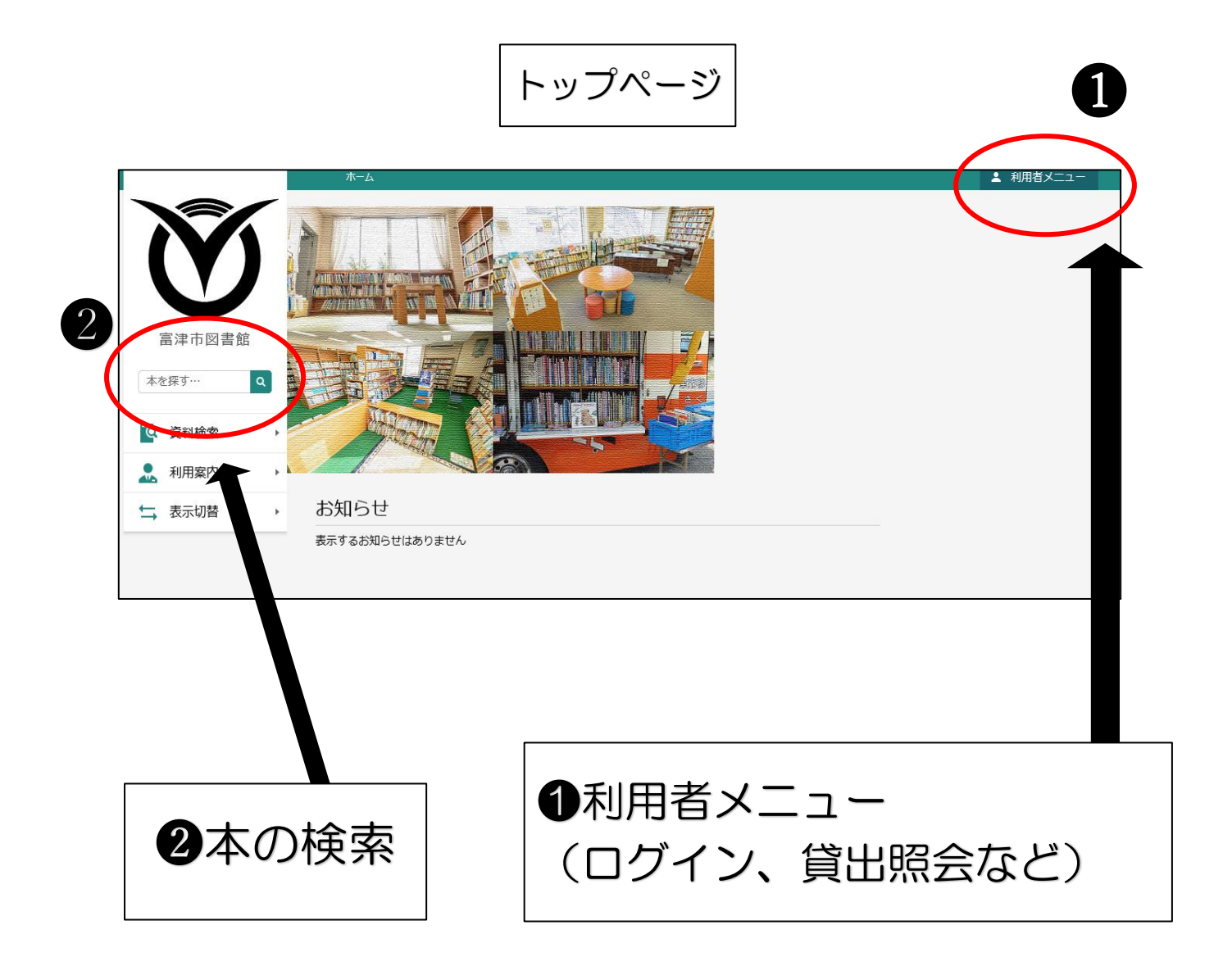

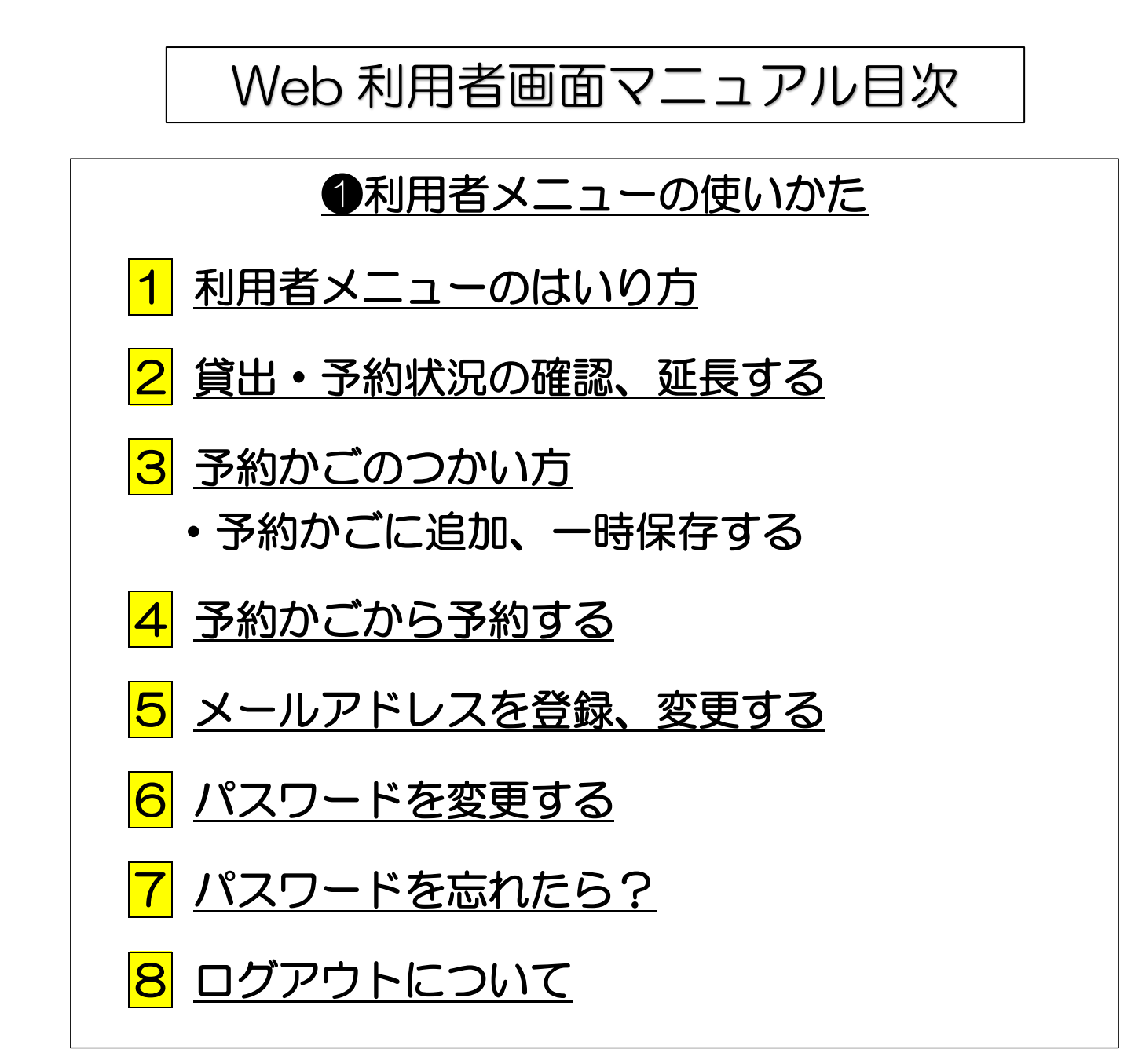

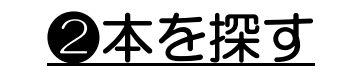

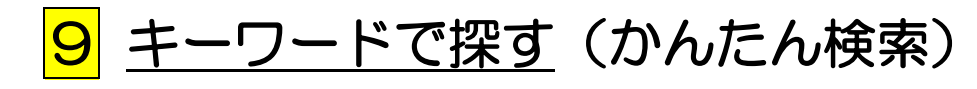

- <mark>10</mark> <u>くわしく探す</u>(詳細検索)
- <mark>11</mark> 検索画面の見かた
- <mark>12</mark> <u>本を予約する</u>
- <mark>13</mark> <u>ガラケー専用サイト</u>

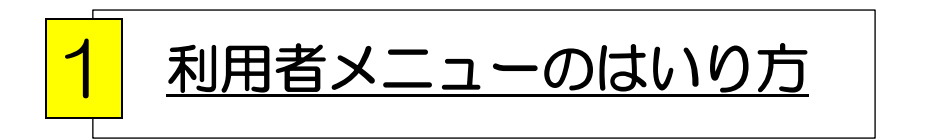

#### ①トップ画面から「利用者メニュー」を選ぶ

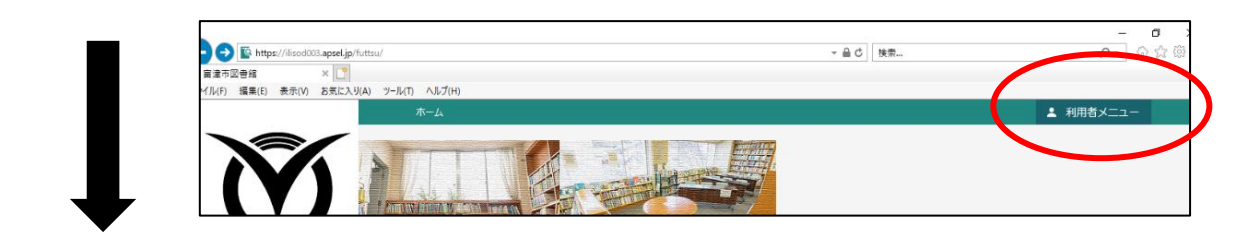

#### 2「ログイン」をクリックする

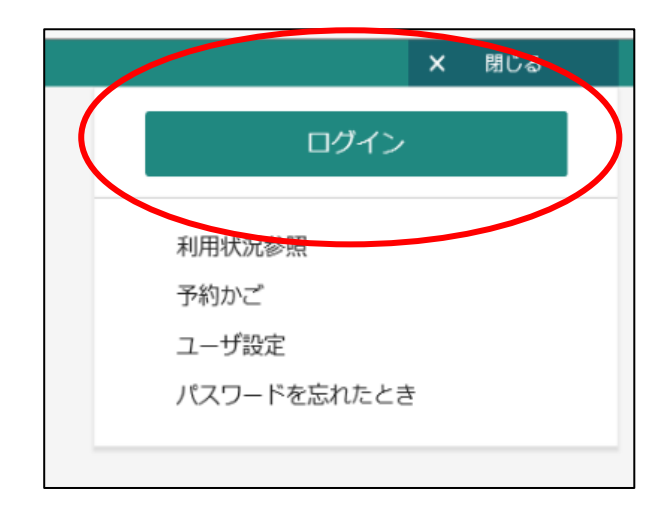

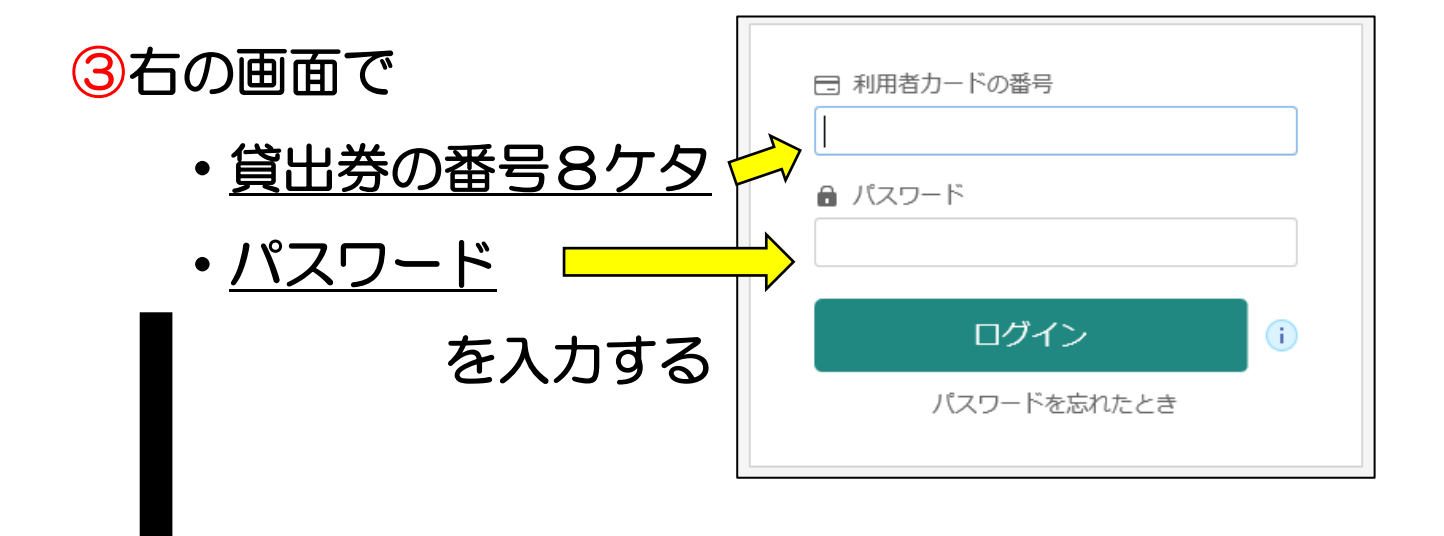

④「ログイン」をおし、利用者メニューをひらく

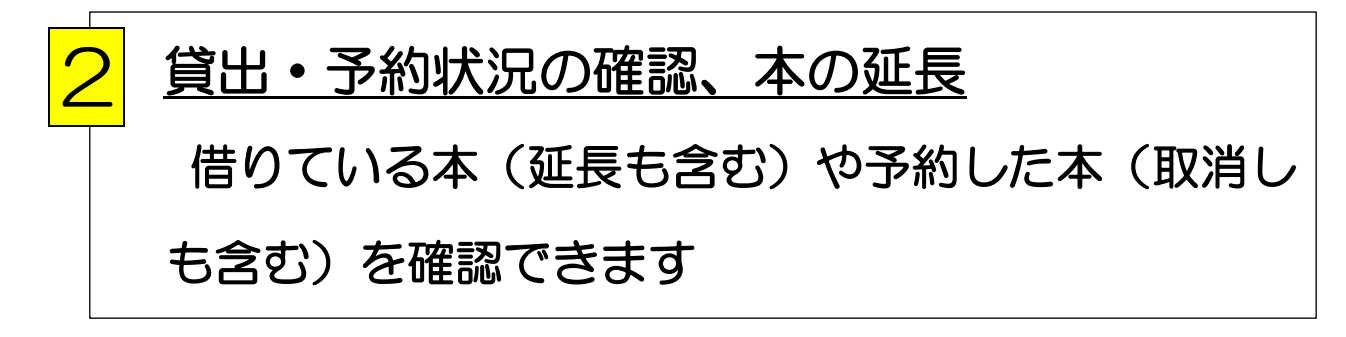

①ログイン後、「利用状況参照」からどちらかを選ぶ 貸出を確認する時は「貸出状況」(延長もこちら) 予約を確認・取消しする時は「予約状況」

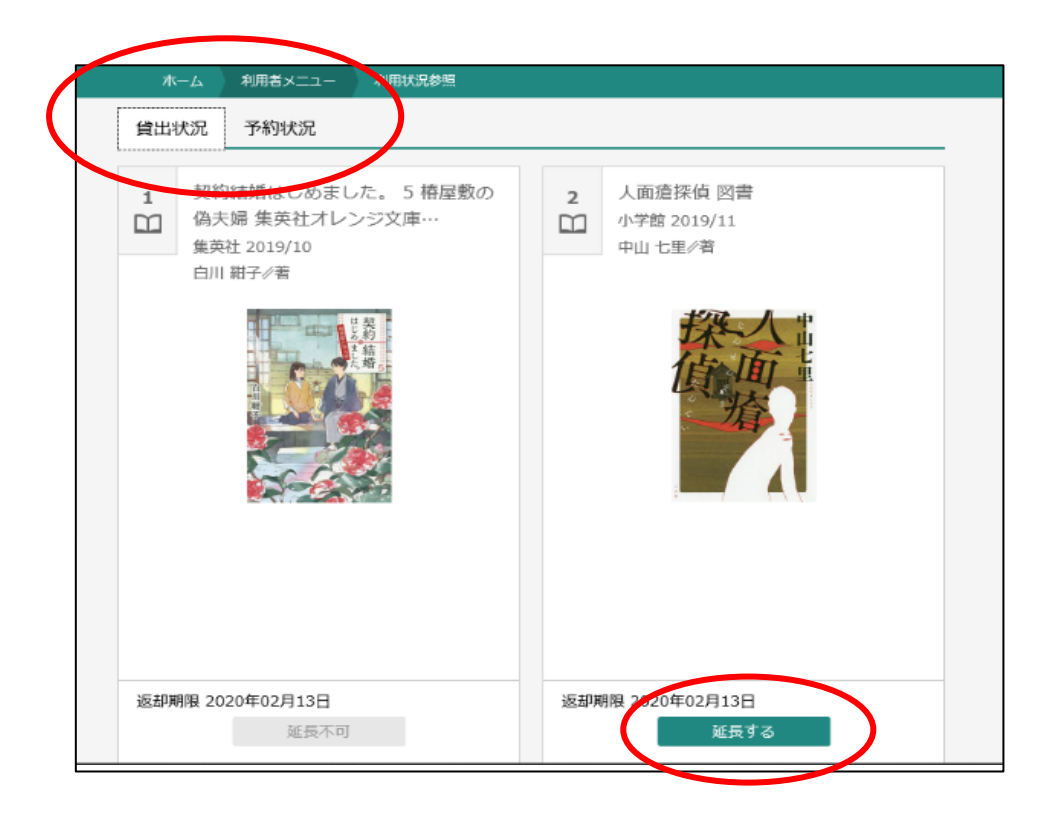

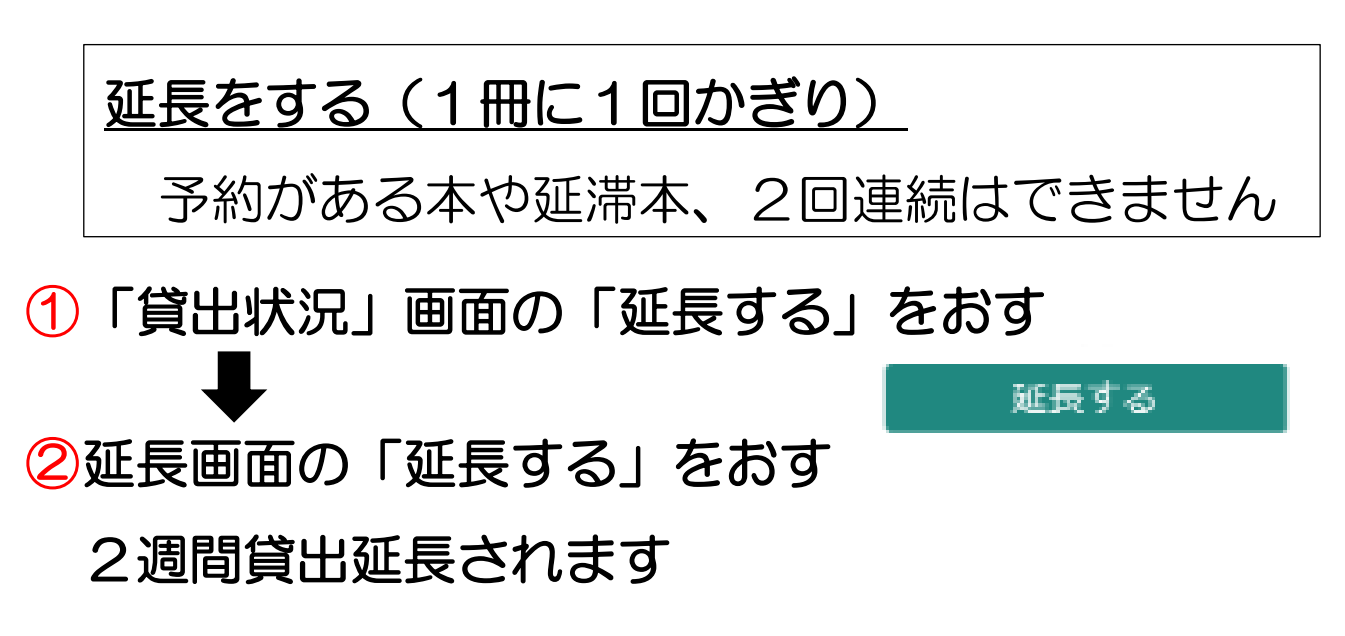

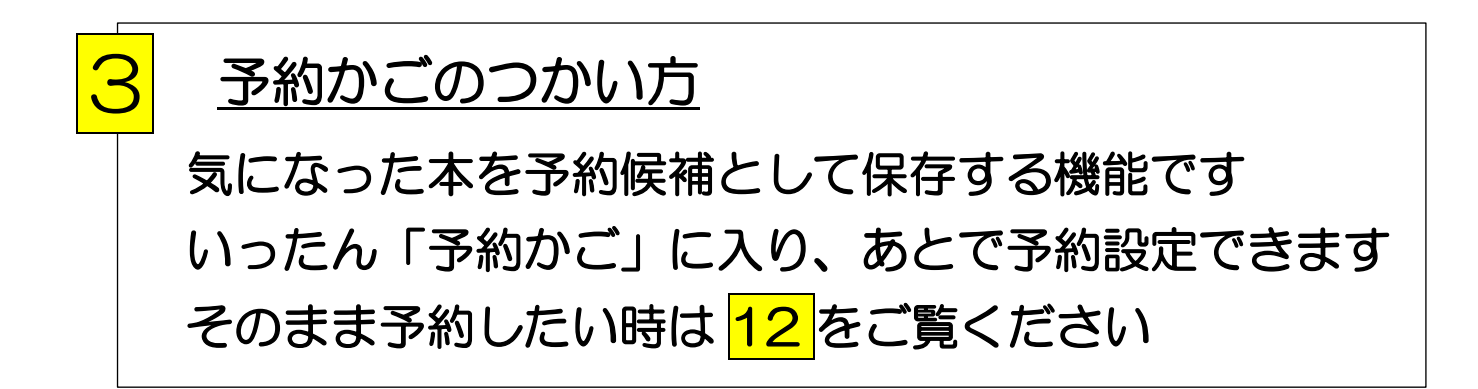

①本の検索中に気になった本の「予約かごに追加」をおす

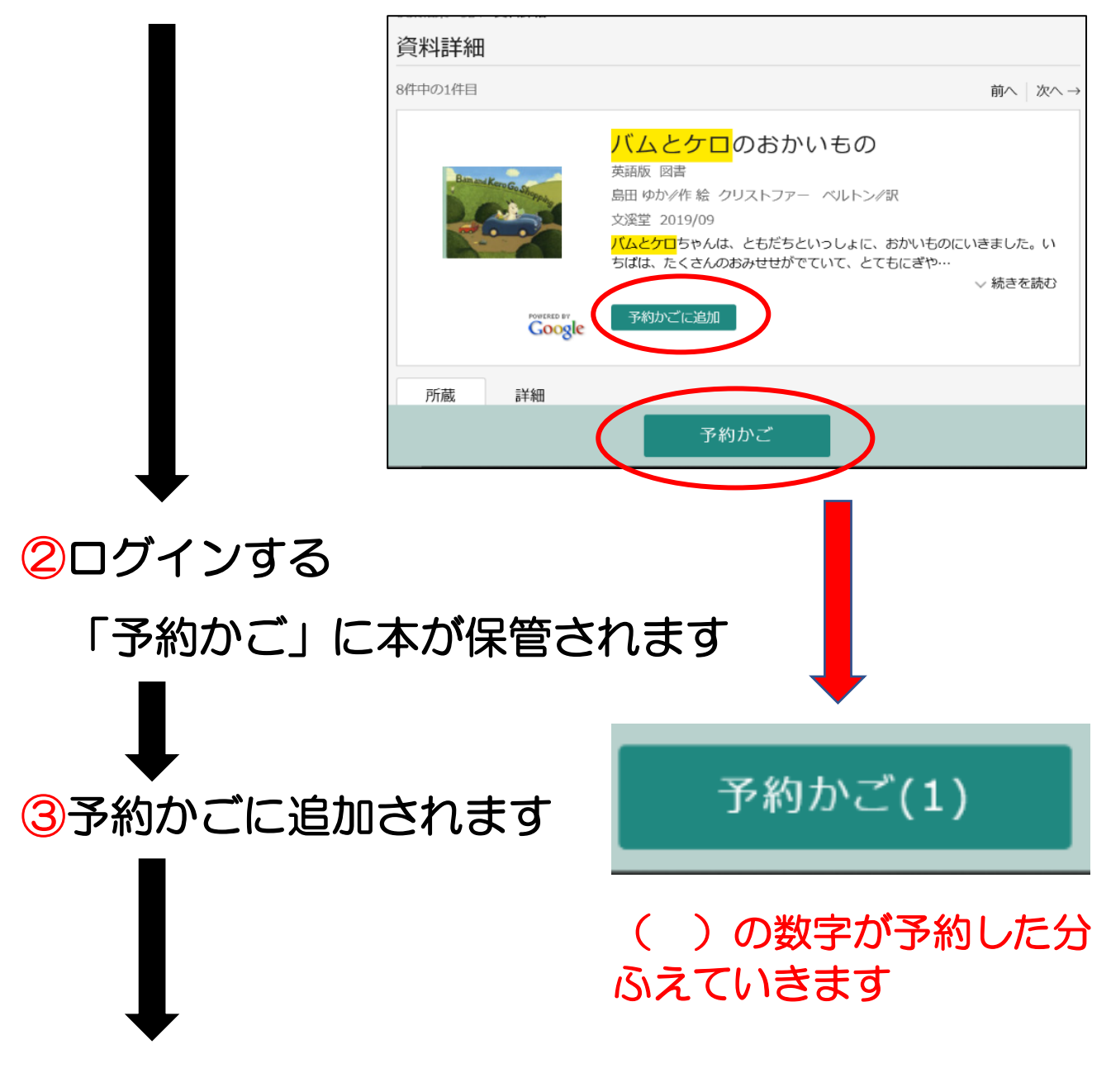

④ログインすれば、「予約かご」に本の情報が表示され、
 予約申請ができます
 予約のしかたは
 4 になります

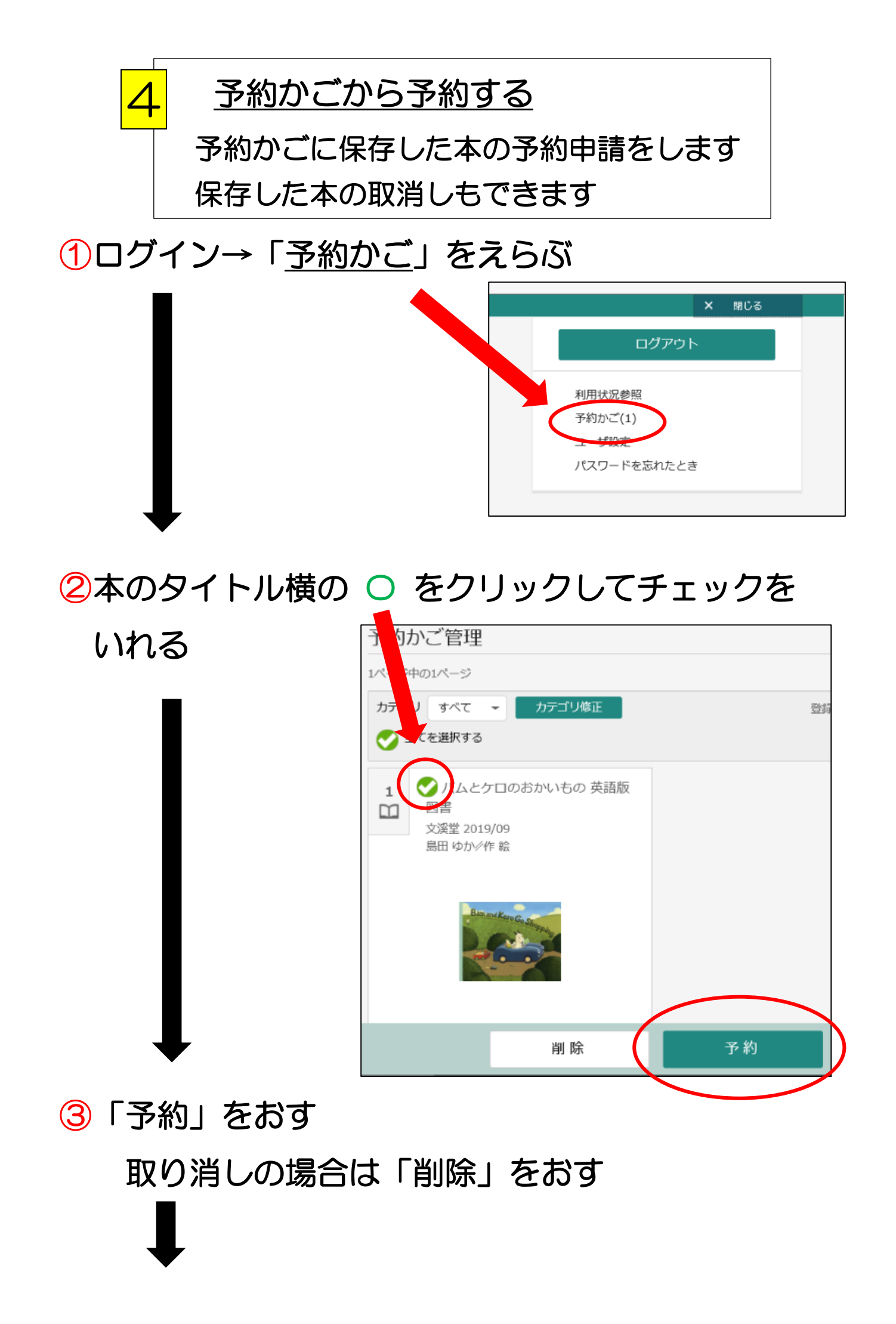

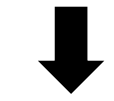

④連絡方法と受取り館をえらぶ 移動図書館は各ステーションまで選べます

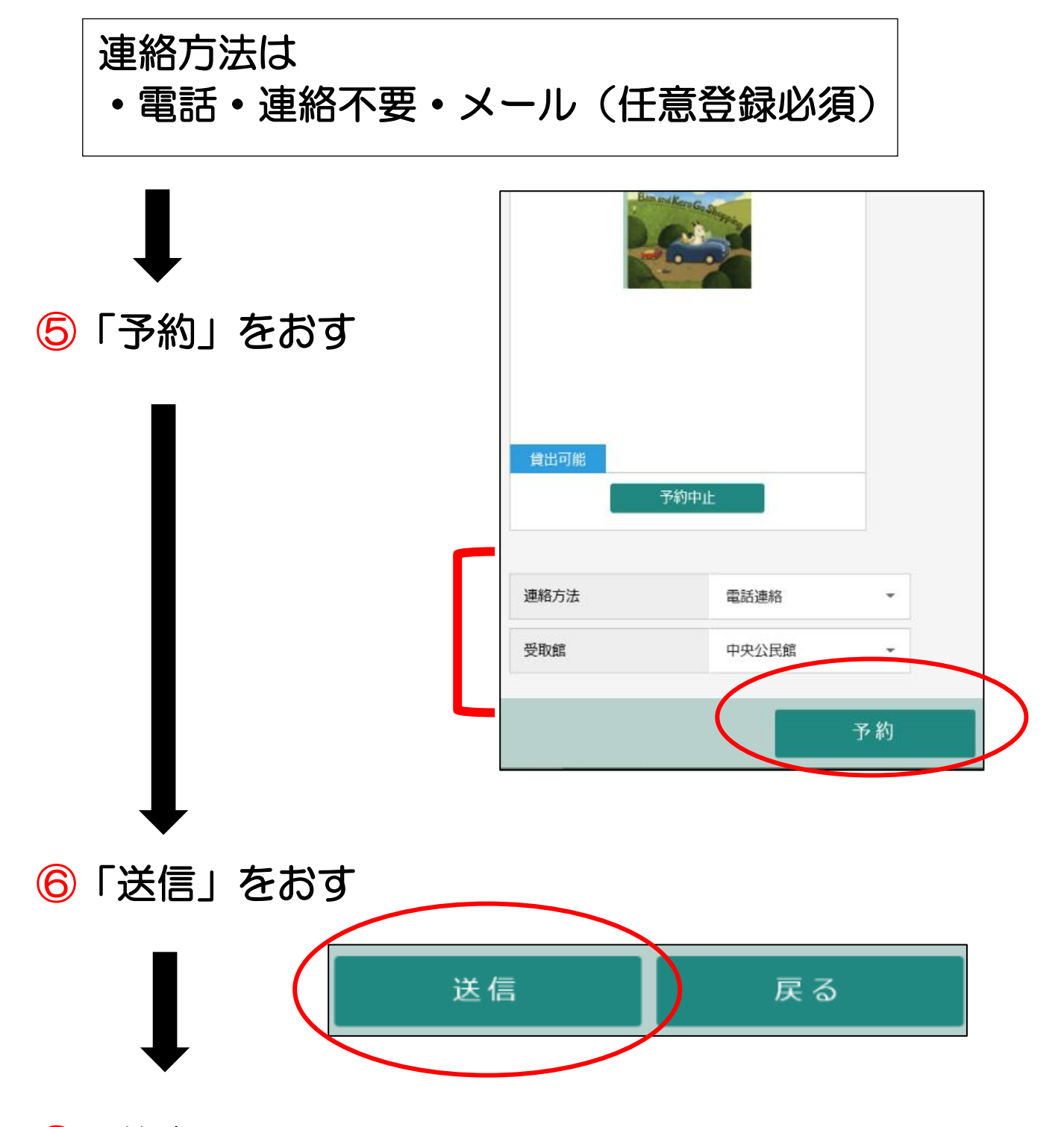

⑦予約完了 ログインすれば「予約状況」からいつでも確認と取消 しができます

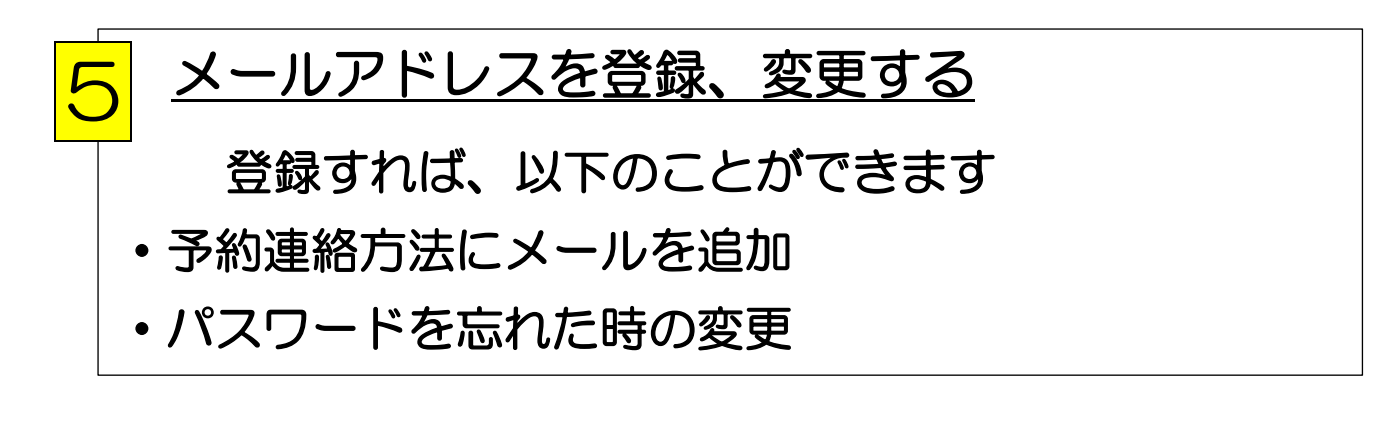

# ①ログイン → 「ユーザー設定」をえらぶ ● ②メールアドレス項目の「変更する」をおして

アドレスを入力する

| -                            |                  |          |
|------------------------------|------------------|----------|
|                              | ユーザ設定            |          |
|                              | 登稳办交             |          |
|                              |                  | $\frown$ |
|                              | (登録なし)           | 変更する     |
|                              |                  |          |
|                              | *****            | 変更する     |
| L                            |                  |          |
|                              |                  |          |
|                              |                  |          |
|                              | ユーザ設定            |          |
|                              | ユーザ設定            |          |
|                              | ● 登録内容           |          |
|                              | メールアドレス ()       |          |
|                              | (登録なし)           | 変更しない    |
|                              | 新メールアドレス         |          |
| 3メール種別から                     | メール種別 パソコン・スマホ 🗸 |          |
|                              | パスワード()          |          |
| <ul> <li>パソコン・スマオ</li> </ul> | *****            | 変更する     |
| ● 携帯 • PHS                   | 変更               |          |
|                              |                  |          |
| のどちらかを                       | を選ぶ              |          |
|                              |                  |          |
| $\bullet$                    |                  |          |
|                              |                  |          |
| (4) トの「 发史」 をお               | 5 9<br>5         |          |

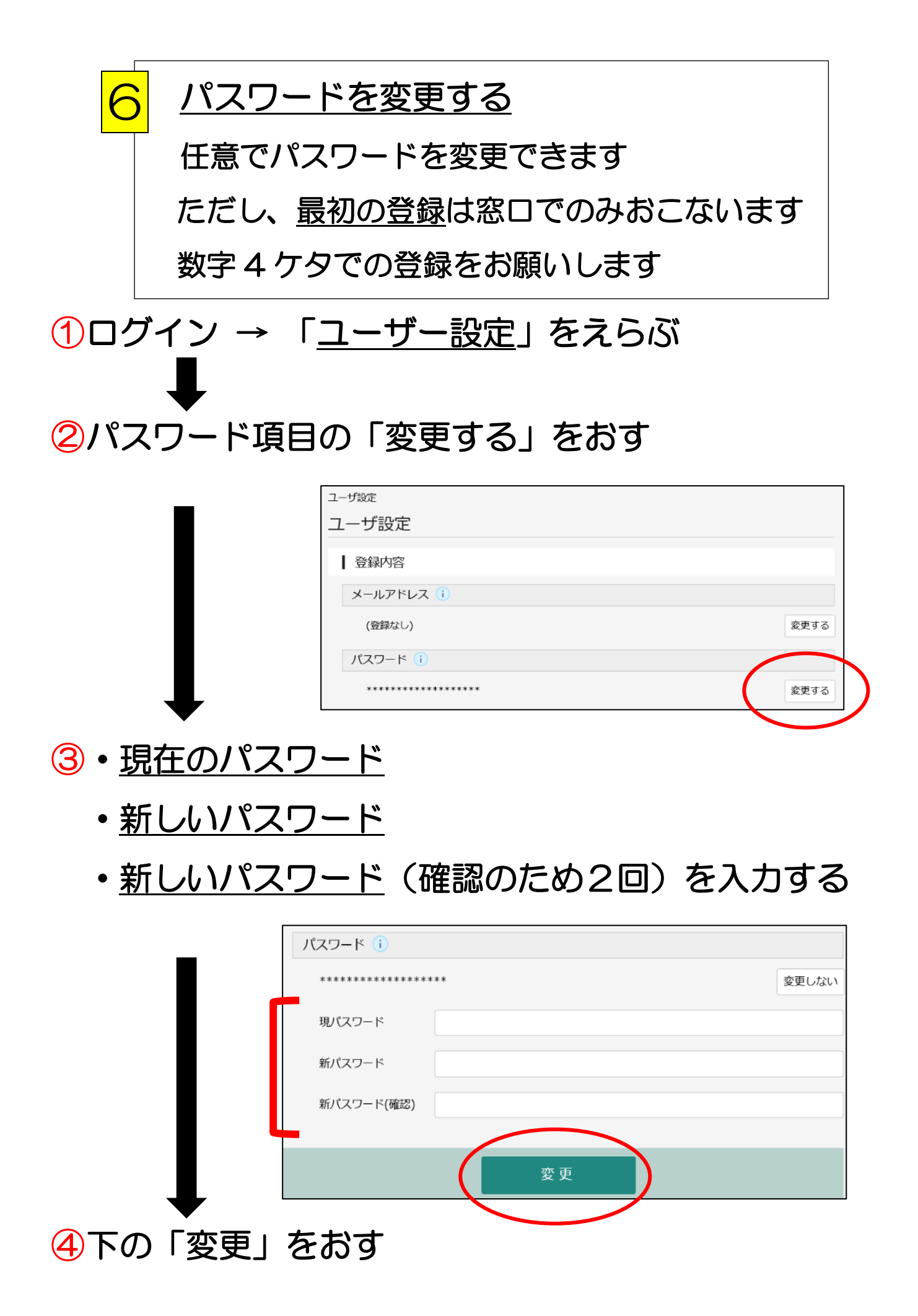

#### <u>パスワードを忘れたら?</u>

メールアドレスを登録している人のみ画面で変更できます アドレスを登録せずに、パスワードを忘れた人は窓口にて 変更登録用紙を書けば変更できます

なお、電話や口頭での変更等はできません

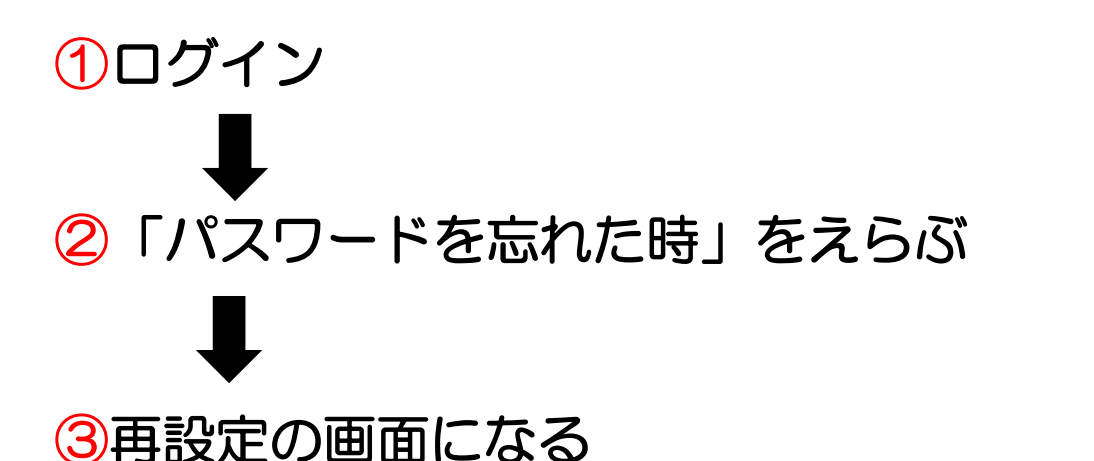

・ 貸出券の番号

・<u>登録メールアドレス</u>を入力する

| ホーム 利用者メニュ      | 1- パスワードを忘れたとき                              |
|-----------------|---------------------------------------------|
|                 |                                             |
| バスワード再設定        |                                             |
| パスワード再設フ        | 定                                           |
|                 | -                                           |
| 利田老力― ドの番号      |                                             |
|                 |                                             |
| メールアドレス i       |                                             |
|                 |                                             |
| • ドメイン["@wf6.sc | -net.ne.jp"]からのメールを受信できるように、受信リストの設定をお願い致しま |
| す。              |                                             |

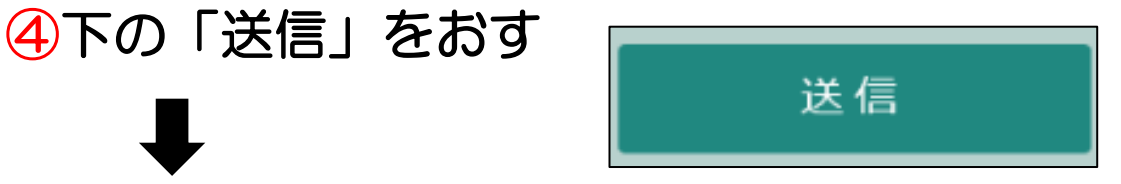

⑤登録アドレスに設定変更用のメールが送られる

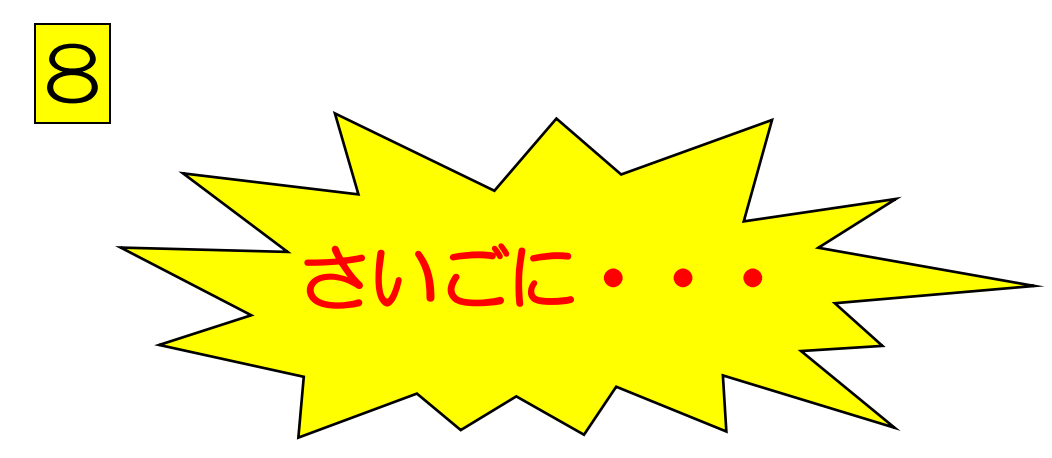

#### ログインした人はさいごに 必ず「<mark>ログアウト</mark>」をしてください

ログアウトせず検索機をはなれると、<u>ほかの人から</u> 自分の利用者情報が見られてしまいます

<u>右上の利用者メニューから「ログアウト」をおすだ</u> <u>けです</u>

です!

|              | ホーム 具料検索 医雷被毒・予約                                      | x ⊮ri/a           |
|--------------|-------------------------------------------------------|-------------------|
|              | ⊘ 予約の原源が高了しました。                                       | ログアウト             |
| $\mathbf{v}$ | ◎書快素・予約 > 快楽結果一覧 > 資料詳細 > 予約かご管理 > ご利用状況参照<br>ご利用状況参照 | 利田林況整照<br>予約功ご(0) |
| 富津市図書館       | 貫出状況 予約状況                                             | ユーザ設定             |
| 本を探す… Q      |                                                       | バスワードを忘れたとき       |
| 資料検索         |                                                       |                   |
| 2. 利用案内 🕨    |                                                       |                   |
| ≒表示切替 ▶      |                                                       |                   |
|              |                                                       |                   |
|              |                                                       |                   |
|              |                                                       |                   |
|              |                                                       |                   |

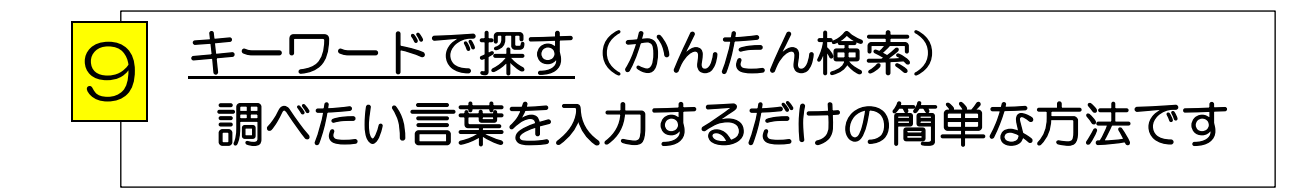

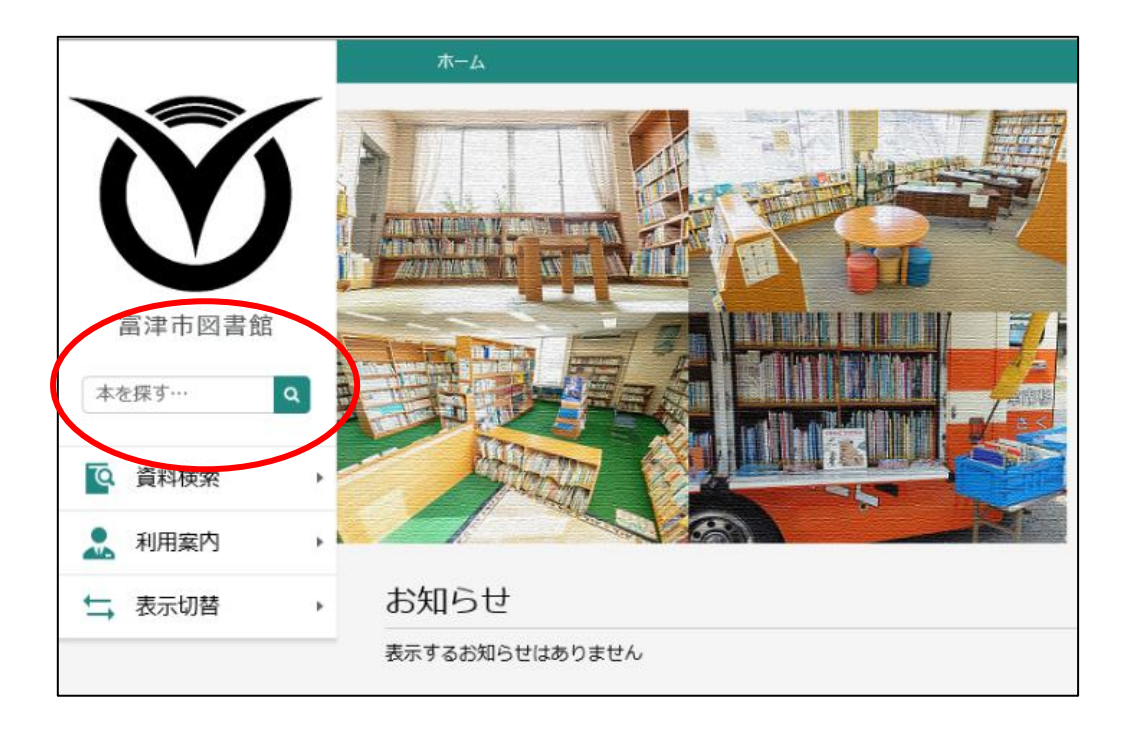

## ①資料のタイトルや作者の名前を入力し、 右の「虫めがね 」のマークをおす

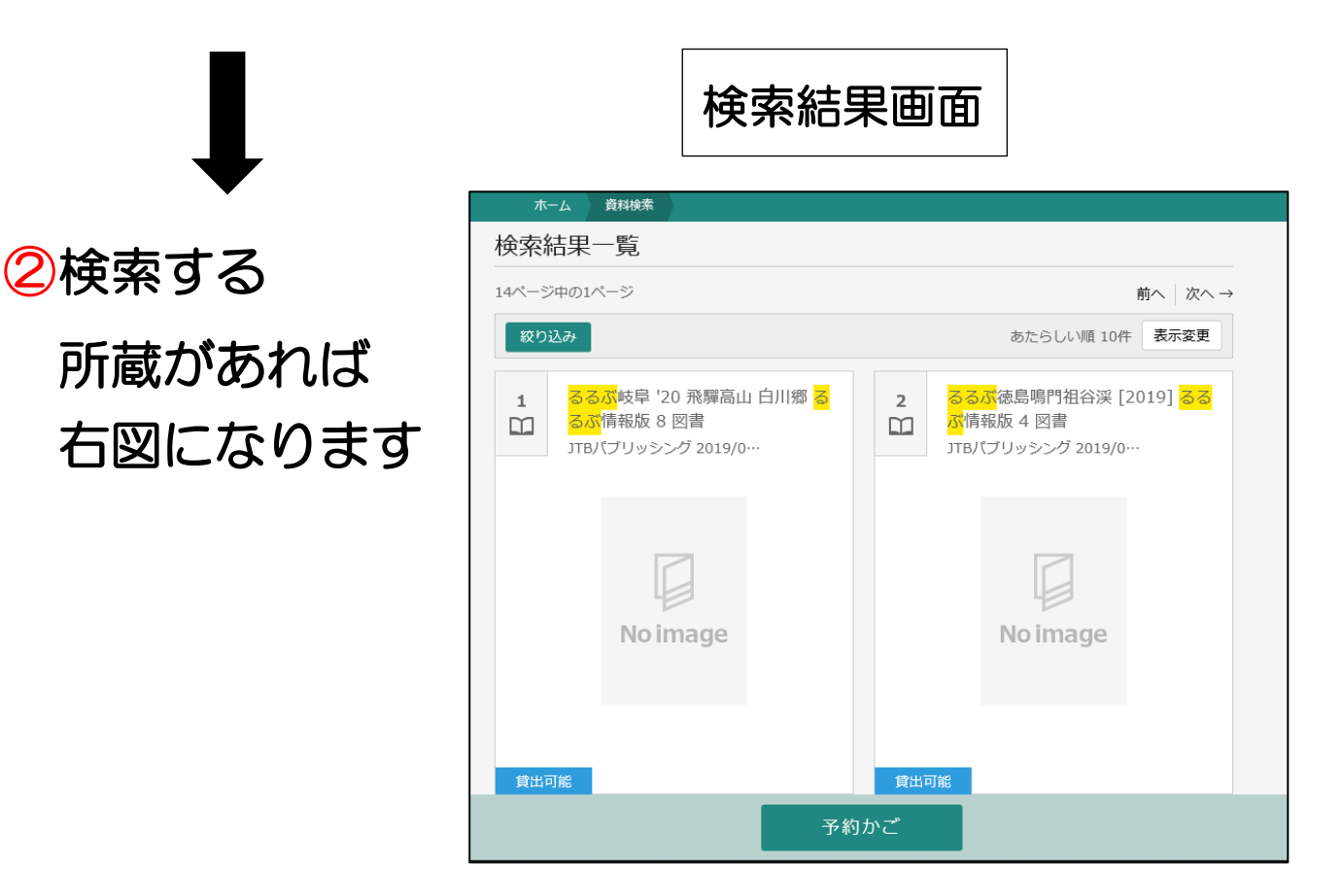

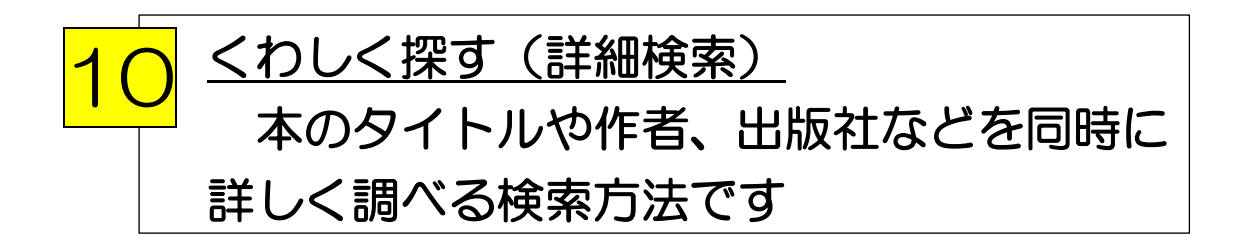

(1)トップ画面→<u>資料検索</u>→蔵書検索・予約→「詳細検索」

| ホーム 資料検索                                                         | 蔵曹検索・予約                                      |
|------------------------------------------------------------------|----------------------------------------------|
| 蔵書検索・予約                                                          |                                              |
| 蔵書検索・予約                                                          |                                              |
| 詳細検索 単独検索                                                        |                                              |
| 検索条件                                                             | サジェスト ON C                                   |
| 書名/941M<br>著者名<br>出版者<br>叢書名<br>個人件名                             | を含む <ul> <li>AND</li> <li>検索項目を追加</li> </ul> |
| <ul> <li>一般件名</li> <li>学習件名</li> <li>内容細目</li> <li>分類</li> </ul> |                                              |

②▼から調べたい項目を選ぶ(タイトル、作者など)

- ・<u>絞り込み条件</u>から、出版年や対象館を指定できる
- ⊕マークをおせば検索の項目をふやせる

⊖マークを押せば追加項目は消える

| ┃ 検索条件  |   |     | サジェスト ON OFF |
|---------|---|-----|--------------|
| 書名/タイトル | • | を含む | ✓ AND ✓      |
| 著者名     | • | を含む | • AND •      |
| 出版者     | • | を含む | - AND -      |

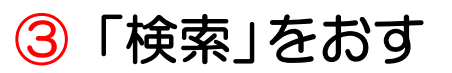

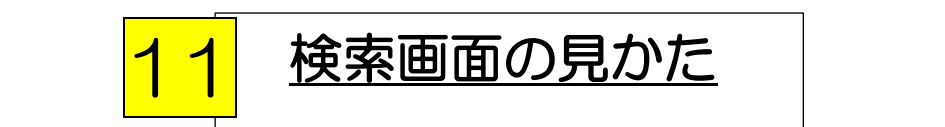

# ①本の所蔵があれば下図になる

検索結果画面

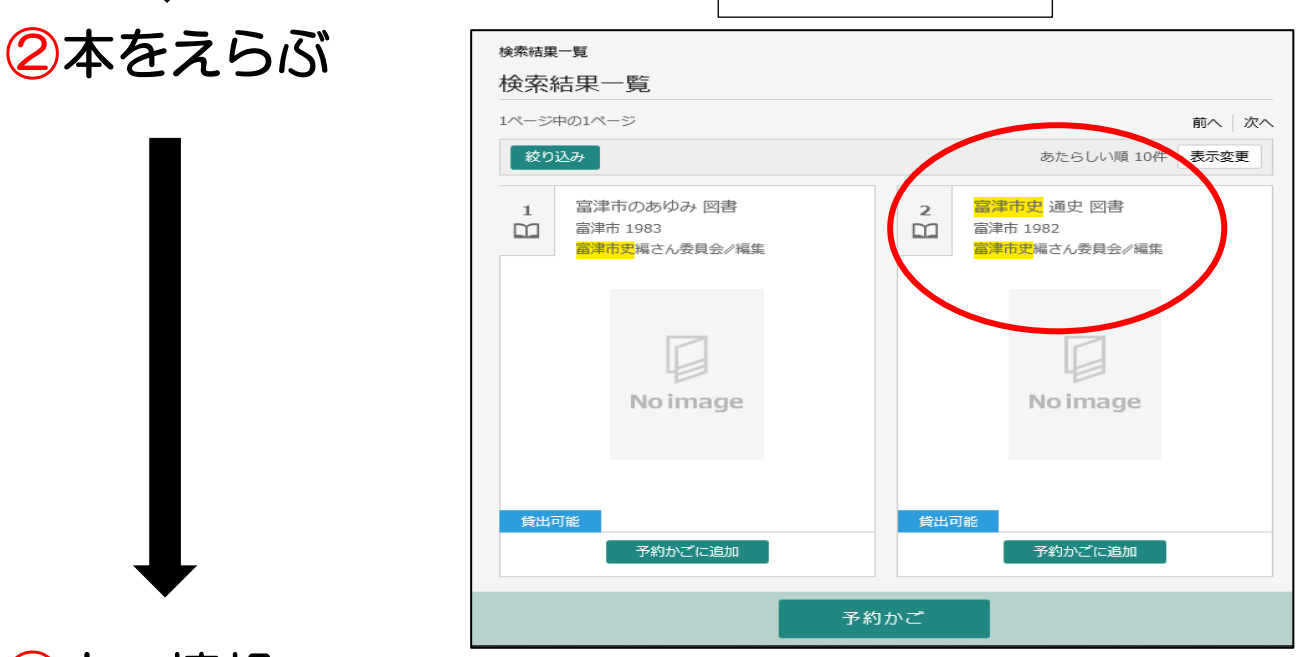

③本の情報

### 本のある場所、貸出可能、貸出中などです

| 十の七つ相可 | No ima                                                                                                    | ge    | 津市史<br>市史<br>編さん委<br>計<br>1982<br>予約かごに追加 | <b>亜史</b><br>員会√編集 |            |      |     |
|--------|----------------------------------------------------------------------------------------------------|-------|-------------------------------------------|--------------------|------------|------|-----|
| 本のめる場所 | 所蔵                                                                                                    | 羊細    |                                           |                    |            |      |     |
| など Г   | 蔵書数: 5冊<br>谷出可能数: 5冊                                                                                                    | 館     | 場所                                        | 請求記号               | 資料コード      | 禁帯区分 | 状態  |
|        | 黄出数: 0冊     五次(5)     五次(5)     五元(5)     五元(5)     五元(5)     五元(5)     五元(5)     五元(5)     五元(5)     五元(5)     五元(5)     五元(5) | 市民会館  | 一般開架                                      | /213.5/7/          | 1500035520 | 帯出可  | 貸出可 |
|        | →系列+変X: 01+                                                                                                    | 市民会館  | 一般開架                                      | /213.5/7/          | 1500144140 | 帯出可  | 貸出可 |
|        |                                                                                                    | 中央公民館 | 一般開架                                      | /213.5/7/          | 1400104178 | 帯出可  | 貸出可 |
|        |                                                                                                    | 中央公民館 | 一般開架                                      | /213.5/7/          | 1400112486 | 帯出可  | 貸出可 |
|        |                                                                                                    | 富津公民館 | 一般開架                                      | /213.5/7/          | 1300122114 | 帯出可  | 貸出可 |

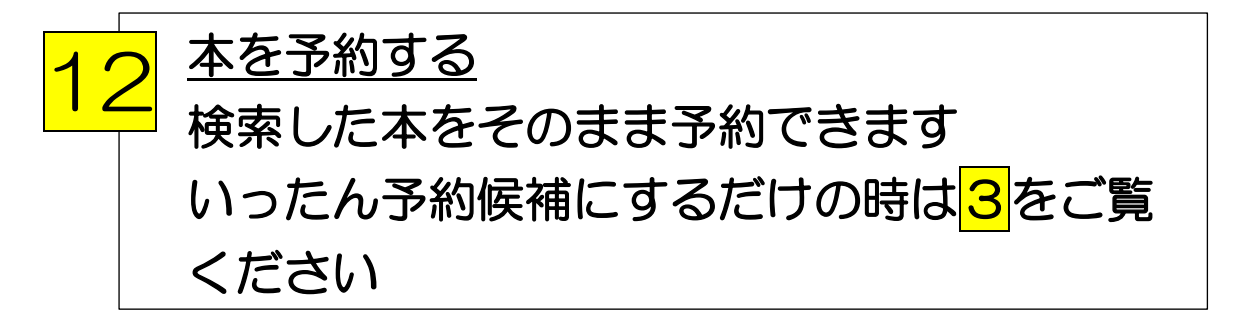

①検索結果画面の「予約かごに追加」マークをおす

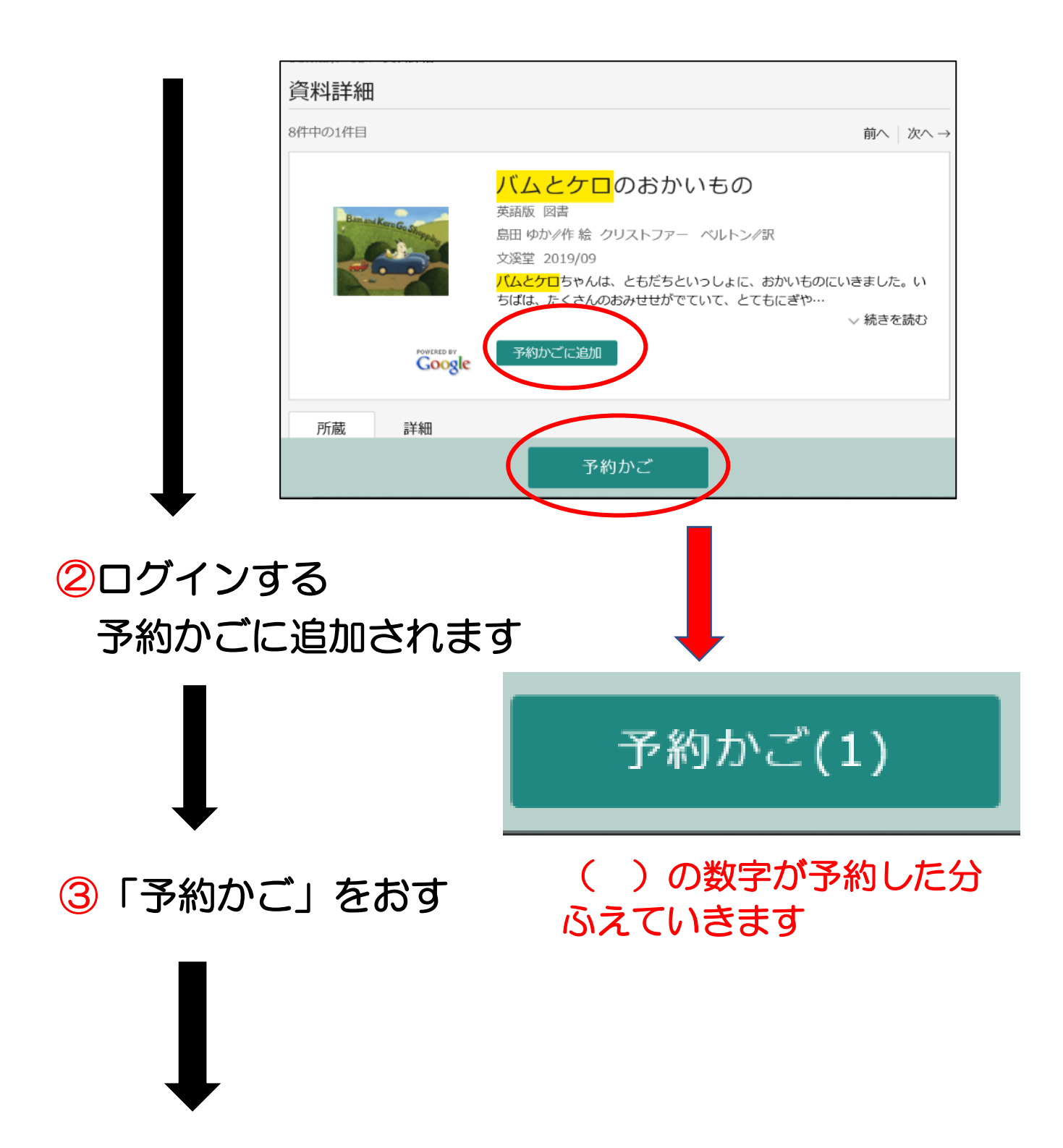

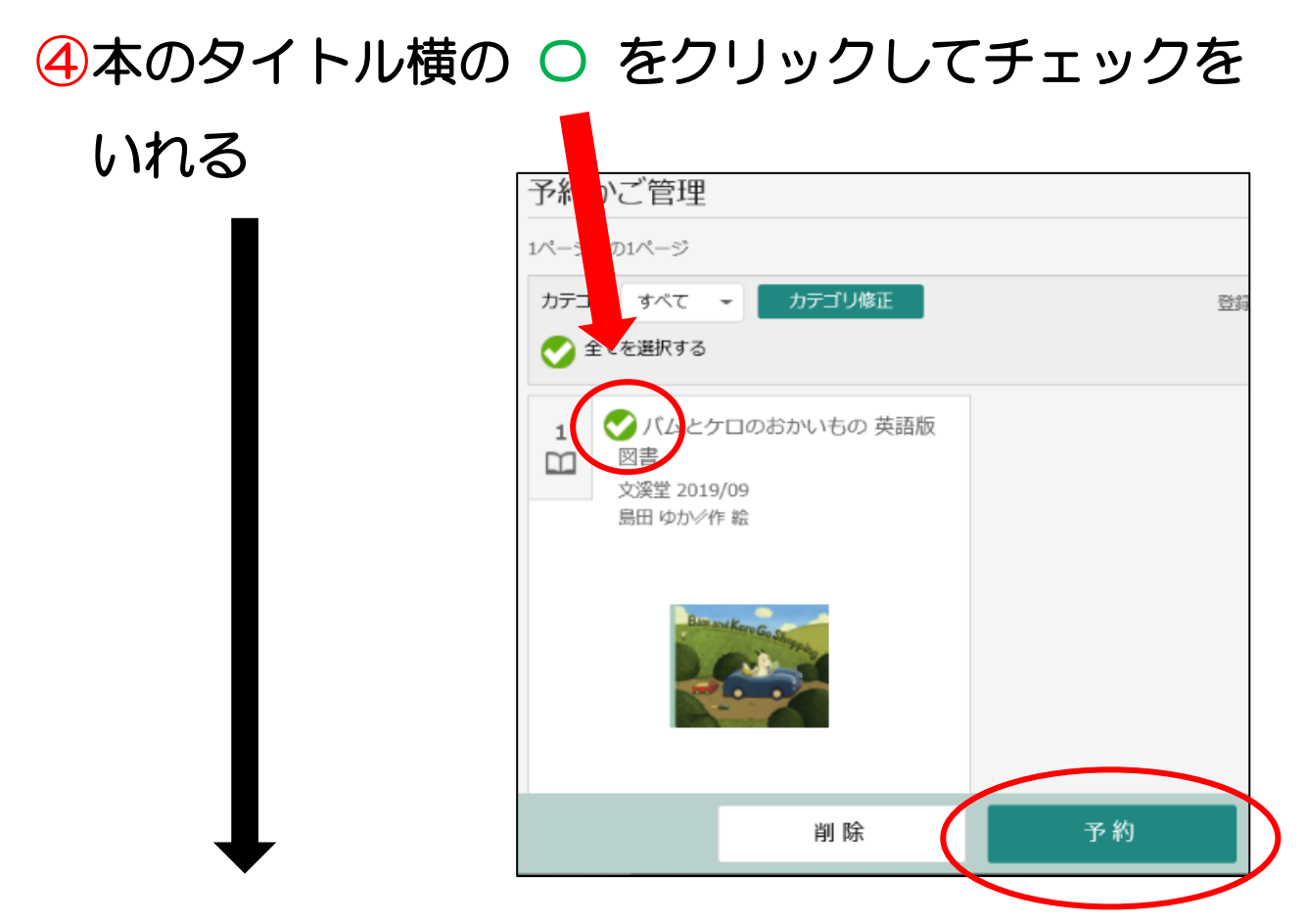

⑤「予約」をおす 取り消しの場合は「削除」をおす

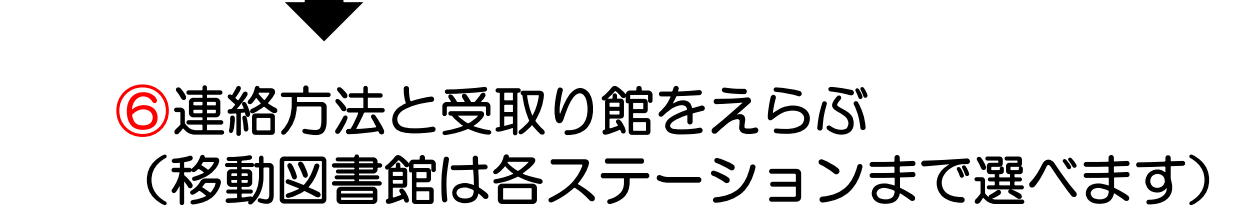

連絡方法は ・電話・連絡不要・メール(任意登録必須)

| 連絡方法 | 電話連絡  | •  |
|------|-------|----|
| 受取館  | 中央公民館 | •  |
|      |       | 予約 |

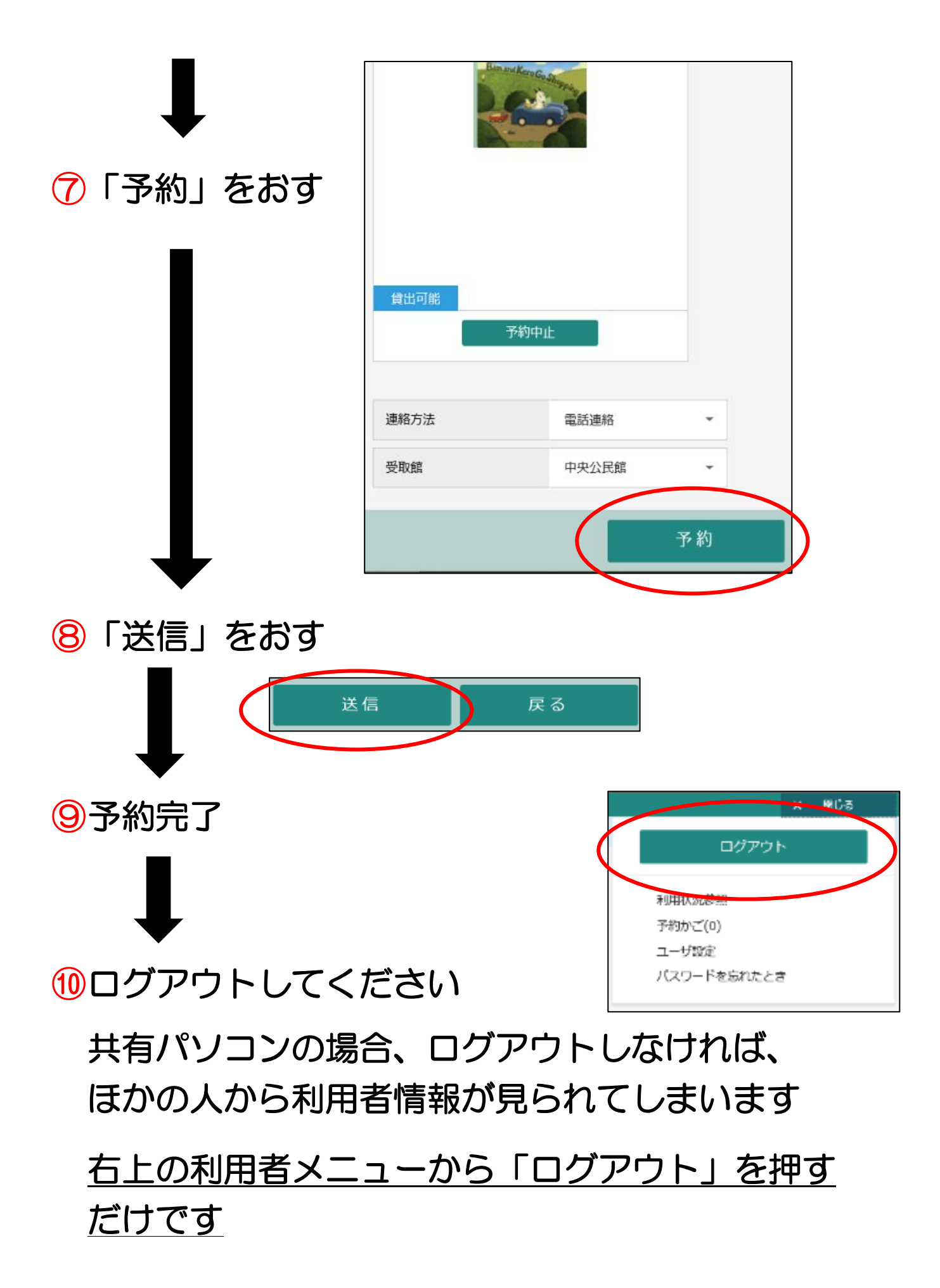

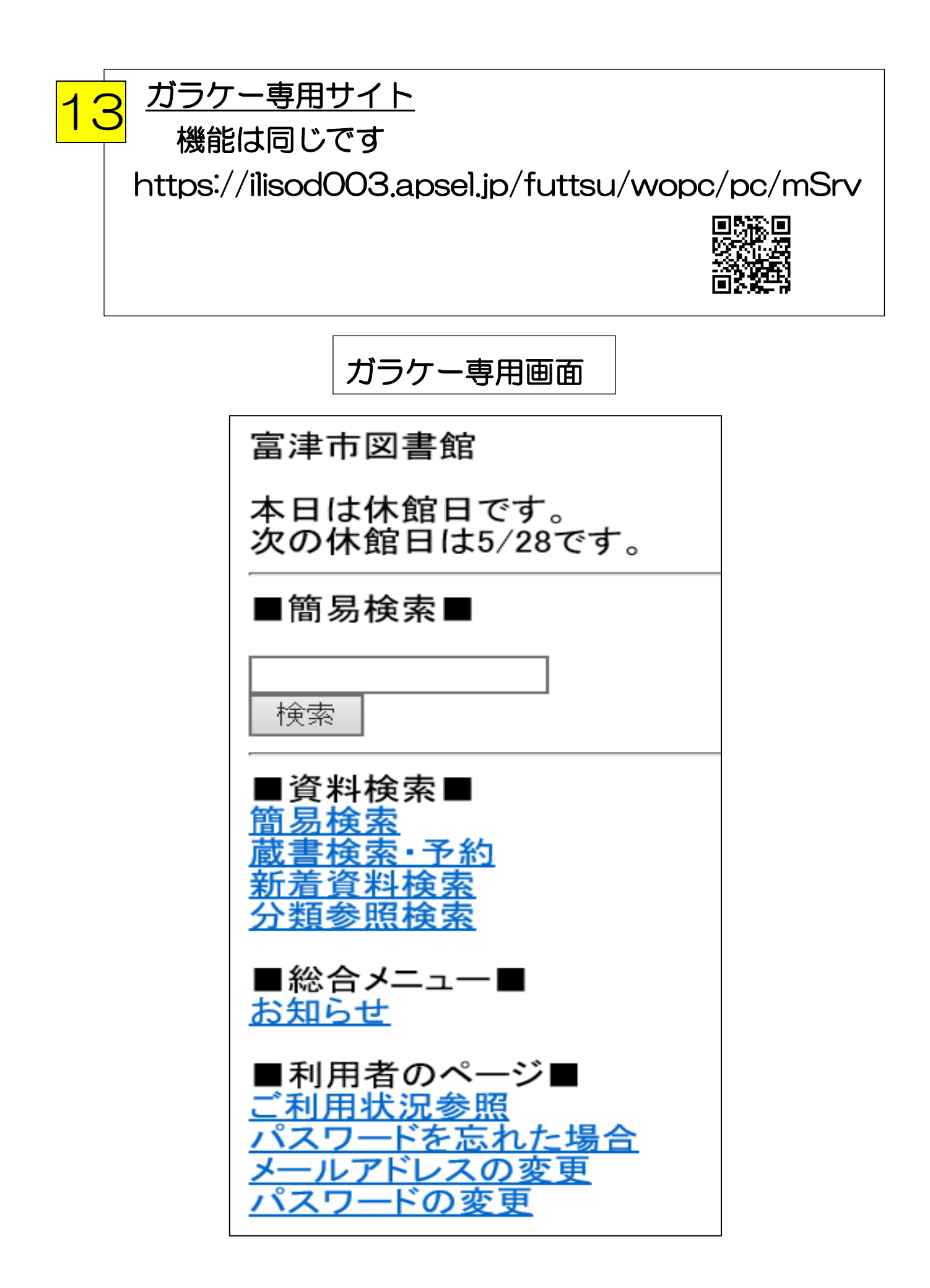